# **GESTION DES IMMOBILISATIONS**

## **Préambule**

Permet la gestion des immobilisations.

Avant de commencer la saisie de la 1ère immobilisation, il est impératif de :

- vérifier la présence des coefficients légaux,
- définir les dates d'exercices.

## Vérification de la présence des coefficients légaux

Permet la création, la modification et la suppression des coefficients légaux, mais uniquement si l'utilisateur connecté est SUPERVISEUR. Les coefficients légaux sont mis à jour par Xotis.

Au menu de Louma, cliquez sur « Immobilisations », puis sur « Coefficients légaux ».

| L JULIE P | JULIE PROD/JULIE PROD/JULIE PROD X |         |             |                          |                                    |                     |                            |                            |                                       |          |                        |                        |                         |     |
|-----------|------------------------------------|---------|-------------|--------------------------|------------------------------------|---------------------|----------------------------|----------------------------|---------------------------------------|----------|------------------------|------------------------|-------------------------|-----|
| 🕂 Nouvea  | iu <u> </u> Sup                    | primer  |             |                          | Coe                                | efficie             | ents lé                    | gaux                       |                                       |          |                        |                        | × Fern                  | mer |
|           | Linėairo                           | e Dégre | ssif majoré | Avant le<br>et A<br>31/0 | e 01/07/1974<br>prés le<br>)3/1975 | Entre le<br>et le ( | : 30/06/1974<br>11/04/1975 | Dés<br>Entre le<br>et le 3 | gressif<br>: 01/02/1996<br>:1/01/1997 | Aprés le | <del>9</del> 01/01/200 | 1 Entre le<br>et le 3ª | 04/12/2008<br>1/12/2009 |     |
| Année     |                                    |         |             |                          | aux % Ta                           |                     |                            |                            | Taux %                                |          |                        |                        | %                       | ×   |
| 1,00      | 100,00                             | 1,50    | 100,00      | 1,00                     | 100,00                             | 0,50                | 50,00                      | 1,00                       | 100,00                                | 1,00     | 100,00                 | 1,00                   | 100,00                  |     |
| 2,00      | 50,00                              | 1,50    | 75,00       | 1,00                     | 50,00                              | 0,50                | 25,00                      | 1,00                       | 50,00                                 | 1,00     | 50,00                  | 1,00                   | 50,00                   |     |
| 3,00      | 33,33                              | 2,00    | 66,66       | 1,50                     | 50,00                              | 1,00                | 33,33                      | 2,50                       | 83,33                                 | 1,25     | 41,66                  | 1,75                   | 58,33                   |     |
| 4,00      | 25,00                              | 2,00    | 50,00       | 1,50                     | 37,50                              | 1,00                | 25,00                      | 2,50                       | 62,50                                 | 1,25     | 31,25                  | 1,75                   | 43,75                   |     |
| 5,00      | 20,00                              | 2,50    | 50,00       | 2,00                     | 40,00                              | 1,50                | 30,00                      | 3,00                       | 60,00                                 | 1,75     | 35,00                  | 2,25                   | 45,00                   |     |
| 6,00      | 16,66                              | 2,50    | 41,65       | 2,00                     | 2,00 33,33                         |                     | 25,00                      | 3,00                       | 50,00                                 | 1,75     | 29,16                  | 2,25                   | 37,51                   |     |
| 6,66      | 15,00                              | 3,00    | 45,00       | 2,50                     | 2,50 37,50                         |                     | 30,00                      | 3,50                       | 52,50                                 | 2,25     | 33,75                  | 2,75                   | 41,25                   |     |
| 7,00      | 14,29                              | 3,00    | 42,87       | 2,50                     | 35,73                              | 2,00                | 28,58                      | 3,50                       | 50,00                                 | 2,25     | 32,15                  | 2,75                   | 39,30                   |     |
| 8,00      | 12,50                              | 3,00    | 37,50       | 2,50                     | 31,25                              | 2,00                | 25,00                      | 3,50                       | 43,75                                 | 2,25     | 28,13                  | 2,75                   | 34,38                   |     |
| 9,00      | 11,11                              | 3,00    | 33,33       | 2,50                     | 27,78                              | 2,00                | 22,22                      | 3,50                       | 38,89                                 | 2,25     | 25,00                  | 2,75                   | 30,55                   |     |
| 10,00     | 10,00                              | 3,00    | 30,00       | 2,50                     | 25,00                              | 2,00                | 20,00                      | 3,50                       | 35,00                                 | 2,25     | 22,50                  | 2,75                   | 27,50                   |     |
| 12,00     | 8,33                               | 3,00    | 25,00       | 2,50                     | 20,83                              | 2,00                | 16,66                      | 3,50                       | 29,17                                 | 2,25     | 18,74                  | 2,75                   | 22,91                   |     |
| 15,00     | 6,66                               | 3,00    | 20,00       | 2,50                     | 16,66                              | 2,00                | 13,33                      | 3,50                       | 23,33                                 | 2,25     | 14,99                  | 2,25                   | 18,34                   |     |
| 20,00     | 5,00                               | 3,00    | 15,00       | 2,50                     | 12,50                              | 2,00                | 10,00                      | 3,50                       | 17,50                                 | 2,25     | 11,25                  | 2,75                   | 13,75                   |     |
| 25,00     | 4,00                               | 3,00    | 12,00       | 2,50                     | 10,00                              | 2,00                | 8,00                       | 3,50                       | 14,00                                 | 2,25     | 9,00                   | 2,75                   | 11,00                   |     |
| 30,00     | 3,33                               | 3,00    | 9,99        | 2,50                     | 8,33                               | 2,00                | 6,66                       | 3,50                       | 11,67                                 | 2,25     | 7,49                   | 2,75                   | 9,16                    |     |
| 50,00     | 2,00                               | 3,00    | 6,00        | 2,50                     | 5,00                               | 2,00                | 4,00                       | 3,50                       | 7,00                                  | 2,25     | 4,50                   | 2,75                   | 5,50                    |     |
|           |                                    |         |             |                          |                                    |                     |                            |                            |                                       |          |                        |                        |                         |     |
|           |                                    |         |             |                          |                                    |                     |                            |                            |                                       |          |                        |                        |                         |     |
|           |                                    |         |             |                          |                                    |                     |                            |                            |                                       |          |                        |                        |                         |     |

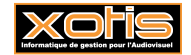

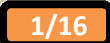

## Définition des dates d'exercices

Permet la définition des dates d'exercices.

Au menu de Louma, cliquez sur « Immobilisations », puis sur « Gestion des dates d'exercices ».

Vous devez saisir la date de début du tout 1<sup>er</sup> exercice comptable (ou éventuellement la date de début de l'exercice comptable dans lequel votre plus ancienne immobilisation a été acquise).

| JULIE PR | OD/JU | ILIE PROD/JULI | E PROD |           |   | ×      |
|----------|-------|----------------|--------|-----------|---|--------|
| 📝 Mod    | lifer |                |        | 🗸 Valider | × | Fermer |
|          | Déb   | out exercice   | Fin ex | xercice   | ÷ |        |
|          | 01/01 | L/2017         |        |           |   |        |
|          |       |                |        |           |   |        |
|          |       |                |        |           |   |        |
|          |       |                |        |           |   |        |
|          |       |                |        |           |   |        |
|          |       |                |        |           |   |        |

A la validation de cette date, le tableau se remplit automatiquement.

| JULI | e pr | OD/JU | ILIE PROD/JULI | E PROD    |           |   | ×      |
|------|------|-------|----------------|-----------|-----------|---|--------|
| ß    | Mod  | difer |                |           | 🗸 Valider | × | Fermer |
|      |      | Dél   | out exercice   | Fin ex    | xercice   | ¥ |        |
|      |      | 01/01 | /2017          | 31/12/201 | .7        |   |        |
|      |      | 01/01 | /2018          | 31/12/201 | 18        |   |        |
|      |      | 01/01 | /2019          | 31/12/201 | 19        |   |        |
|      |      | 01/01 | /2020          | 31/12/202 | 20        |   |        |
|      |      | 01/01 | /2021          | 31/12/202 | 21        |   |        |
|      |      | 01/01 | /2022          | 31/12/202 | 22        |   |        |
|      |      | 01/01 | /2023          | 31/12/202 | 23        |   |        |
|      |      | 01/01 | /2024          | 31/12/202 | 24        |   |        |
|      |      | 01/01 | /2025          | 31/12/202 | 25        |   |        |
|      |      | 01/01 | /2026          | 31/12/202 | 26        |   |        |
|      |      | 01/01 | /2027          | 31/12/202 | 27        |   |        |
|      |      | 01/01 | /2028          | 31/12/202 | 28        |   |        |
|      |      | 01/01 | /2029          | 31/12/202 | 29        |   |        |
|      |      | 01/01 | /2030          | 31/12/203 | 30        |   |        |
|      |      |       | 1              |           |           |   |        |

Cliquez sur le bouton Fermer, et finalisez le traitement en répondant Qui à la question « désirez-vous sauvegarder ces dates d'exercices ? ».

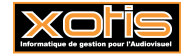

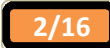

### Description de la fenêtre de gestion des immobilisations

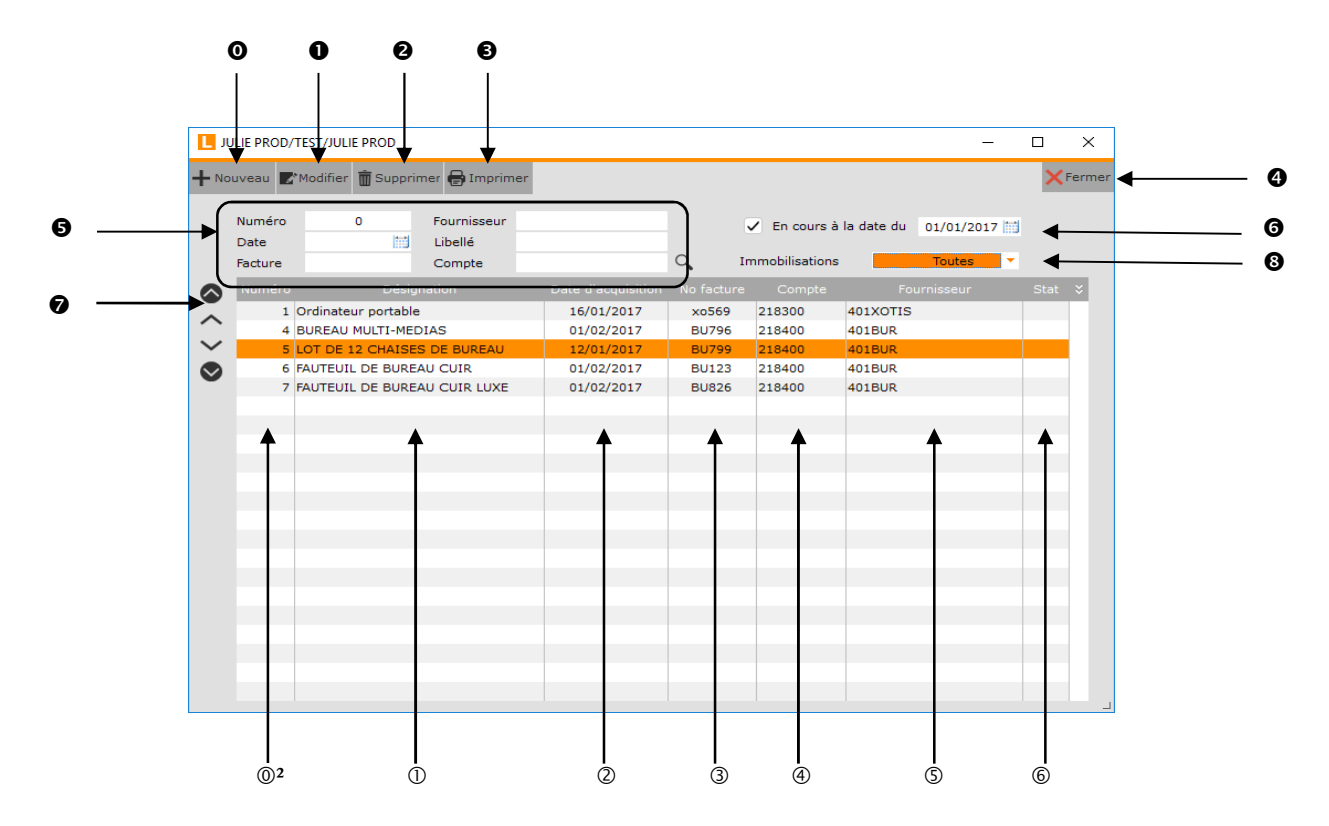

- Permet de créer une nouvelle immobilisation.
- Permet de modifier l'immobilisation.
- **2** Supprime l'immobilisation.
- Edite la liste des immobilisations.
- Ferme la fenêtre des immobilisations.
- Permettent de trier les immobilisations, et, en cas de saisie, d'être positionné sur l'immobilisation concernée (par Numéro d'ordre, Compte du fournisseur, Date d'acquisition, Désignation, N° de facture ou Compte d'immobilisation).
- Permet de restreindre l'affichage des immobilisations à celles en cours au jj/mm/aaaa (si cochée) (celles non cédées, et celles cédées pour lesquelles la date de cession est supérieure à jj/mm/aaaa).
- Flèches de défilement des immobilisations (première / précédente / suivante / dernière).
- Permet de sélectionner les immobilisations à afficher.
  - Toutes :Toutes les immobilisations sont affichées.Amort. linéaire :Seules les immobilisations amorties en linéaire sont affichées.Amort. dégressif :Seules les immobilisations amorties en dégressif sont affichées.Non amort :Seules les immobilisations non amortissables sont affichées.Amort. dégressif majoré :Seules les immobilisations amorties en dégressif majoré sont affichées.
- Numéro d'ordre.
- ① Désignation.
- ② Date d'acquisition.
- ③ N° de facture.
- ④ Compte d'immobilisation.
- ⑤ Compte du fournisseur.
- <sup>©</sup> Statistiques.

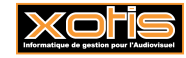

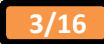

### Exemple de recherche d'une immobilisation

Par défaut, les immobilisations sont triées par numéro d'ordre. Cliquez dans la zone « *Date* », elles sont triées par date d'acquisition.

| L J         | ULIE PROD/     | TEST/JULIE  | PROD      |                        |        |                 |            |                |            |          | _    |   | ×      |
|-------------|----------------|-------------|-----------|------------------------|--------|-----------------|------------|----------------|------------|----------|------|---|--------|
| <b>+</b> No | ouveau 🔽       | *Modifier 🚺 | Supprim   | er 🖶 Imprimer          |        |                 |            |                |            |          |      | × | Fermer |
|             | Numéro<br>Date | 0           |           | Fournisseur<br>Libellé |        |                 | (          | ✓ En cours à   | la date du | 01/01/20 | 17 🛗 |   |        |
|             | Facture        |             |           | Compte                 |        |                 | Q Ir       | nmobilisations |            | Toutes   | -    |   |        |
|             | Numéro         |             |           |                        | Date   | e d'acquisition | No facture |                |            |          |      |   | ×      |
| ~           | 5              | LOT DE 12   | CHAISES   | DE BUREAU              | 1      | 2/01/2017       | BU799      | 218400         | 401BUR     |          |      |   |        |
|             | 1              | Ordinateur  | portable  |                        | 1      | 6/01/2017       | xo569      | 218300         | 401XOTIS   |          |      |   |        |
| ~           | 4              | BUREAU M    | ULTI-MEDI | AS                     | C      | 1/02/2017       | BU796      | 218400         | 401BUR     |          |      |   |        |
| $\odot$     | 6              | FAUTEUIL    | DE BUREAU | J CUIR                 | C      | 1/02/2017       | BU123      | 218400         | 401BUR     |          |      |   |        |
|             | 7              | FAUTEUIL    | DE BUREAU | J CUIR LUXE            |        | 1/02/2017       | BU826      | 218400         | 401BUR     |          |      |   |        |
|             |                |             |           |                        | $\sim$ |                 |            |                |            |          |      |   |        |
|             |                |             |           |                        |        |                 |            |                |            |          |      |   |        |
|             |                |             |           |                        |        |                 |            |                | _          |          |      |   |        |
|             |                |             |           |                        |        |                 |            |                |            |          |      |   |        |
|             |                |             |           |                        |        |                 |            |                |            |          |      |   |        |
|             |                |             |           |                        |        |                 |            |                |            |          |      |   |        |
|             |                |             |           |                        |        |                 |            |                |            |          |      |   |        |
|             |                |             |           |                        |        |                 |            |                |            |          |      |   |        |
|             |                |             |           |                        |        |                 |            |                |            |          |      |   |        |
|             |                |             |           |                        |        |                 |            |                |            |          |      |   |        |
|             |                |             |           |                        |        |                 |            |                |            |          |      |   |        |
|             |                |             |           |                        |        |                 |            |                |            |          |      |   |        |
|             |                |             |           |                        |        |                 |            |                |            |          |      |   |        |
|             |                |             |           |                        |        |                 |            |                |            |          |      |   |        |
|             |                |             |           |                        |        |                 |            |                |            |          |      |   |        |

Si vous saisissez le 01/02/2017, vous êtes positionné sur l'immobilisation pour laquelle la date d'acquisition est le 01/02/2017.

| Numéro       0       Fournisseur       Imprimer       Imprimer       Impri                                                                                                    | L.                | ULIE PROD/     | TEST/JULIE PROD          |                        |                    |            |                |            | _          |      | ×     |
|----------------------------------------------------------------------------------------------------|-------------------|----------------|--------------------------|------------------------|--------------------|------------|----------------|------------|------------|------|-------|
| Numéro       0       Fournisseur       Immobilisations       Toutes         Pate       01/02/2017       Libellé       Immobilisations       Toutes         Compte       Ompte       Compte       Compte       Fournisseur         Stature       Désignation       Date d'acquisition       No facture       Compte       Fournisseur         Stature       Ordinateur portable       12/01/2017       BU799       218400       401BUR       Immobilisation         A BUREAU MULTI-MEDIAS       01/02/2017       BU799       218400       401BUR       Immobilisation       Immobilisation                                                                                                    | <b>+</b> No       | ouveau 🔽       | Modifier <u> </u> Suppri | mer 🖶 Imprimer         |                    |            |                |            |            | ×    | Ferme |
| Hacture       Compte       Compte       Fournisseur       Stat         S       LOT DE 12 CHAISES DE BUREAU       12/01/2017       BU799       218400       401BUR       1000000000000000000000000000000000000                                                                                                    |                   | Numéro<br>Date | 0<br>01/02/2017          | Fournisseur<br>Libellé |                    | 0          | Z En cours à   | la date du | 01/01/2017 |      |       |
| Numero       Dasignation       Date d'acquisition       No fracture       Compte       Fournisseur       Stat         S       LOT DE 12 CHAISES DE BUREAU       12/01/2017       BU799       218400       401BUR       401XOTIS       401XOTIS       401XOTIS       401XOTIS       401XOTIS       401XUTIS       401XUTIS </td <td></td> <td>Facture</td> <td></td> <td>Compte</td> <td><b></b></td> <td></td> <td>nmobilisations</td> <td></td> <td>Toutes</td> <td></td> <td></td> |                   | Facture        |                          | Compte                 | <b></b>            |            | nmobilisations |            | Toutes     |      |       |
| S LOT DE 12 CHAISES DE BUREAU       12/01/2017       BU799       218400       401BUR         Ordinateur portable       16/01/2017       xo569       218300       401XOTIS         4       BUREAU MULTI-MEDIAS       01/02/2017       BU796       218400       401BUR         6       FAUTEUIL DE BUREAU CUIR       01/02/2017       BU123       218400       401BUR         7       FAUTEUIL DE BUREAU CUIR LUXE       01/02/2017       BU826       218400       401BUR         7       FAUTEUIL DE BUREAU CUIR LUXE       01/02/2017       BU826       218400       401BUR                                                                                                    |                   | Numero         | Désig                    | ination                | Date d'acquisition | No facture | Compte         | Foi        | urnisseur  | Stat | ×     |
| 1       Ordinateur portable       16/01/2017       xx569       218300       401X0115         4       BUREAU MULTI-MEDIAS       01/02/2017       BU796       218400       401BUR         6       FAUTEUIL DE BUREAU CUIR       01/02/2017       BU123       218400       401BUR         7       FAUTEUIL DE BUREAU CUIR LUXE       01/02/2017       BU826       218400       401BUR         1       7       FAUTEUIL DE BUREAU CUIR LUXE       01/02/2017       BU826       218400       401BUR         1       1       1       1       1       1       1       1       1         1       1       1       1       1       1       1       1       1       1         1       1       1       1       1       1       1       1       1       1       1       1       1       1       1       1       1       1       1       1       1       1       1       1       1       1       1       1       1       1       1       1       1       1       1       1       1       1       1       1       1       1       1       1       1       1       1       1 <td>~</td> <td>5</td> <td>LOT DE 12 CHAISE</td> <td>S DE BUREAU</td> <td>12/01/2017</td> <td>BU799</td> <td>218400</td> <td>401BUR</td> <td></td> <td></td> <td></td>                                                                                                    | ~                 | 5              | LOT DE 12 CHAISE         | S DE BUREAU            | 12/01/2017         | BU799      | 218400         | 401BUR     |            |      |       |
| 4       B0xEAU MULTI-MEDIAS       01/02/2017       B0/96       218400       40150R         6       FAUTEUIL DE BUREAU CUIR       01/02/2017       BU123       218400       401BUR         7       FAUTEUIL DE BUREAU CUIR LUXE       01/02/2017       BU826       218400       401BUR         1       1       1       1       1       1       1       1         1       1       1       1       1       1       1       1         1       1       1       1       1       1       1       1         1       1       1       1       1       1       1       1         1       1       1       1       1       1       1       1         1       1       1       1       1       1       1       1       1         1       1       1       1       1       1       1       1       1       1       1       1       1       1       1       1       1       1       1       1       1       1       1       1       1       1       1       1       1       1       1       1       1       1                                                                                                    | $\sim$            | 1              | Ordinateur portable      | 8                      | 16/01/2017         | x0569      | 218300         | 401XOTIS   |            |      |       |
| 7         FAUTEUIL DE BUREAU CUIR LUXE         01/02/2017         BU826         218400         401BUR           1         1/02/2017         BU826         218400         401BUR         1                                                                                                    |                   | 4              | BUREAU MULTI-ME          |                        | 01/02/2017         | BU/96      | 218400         | 401BUR     |            |      |       |
|                                                                                                    | $\mathbf{\nabla}$ | 7              | FAUTEUIL DE BURE         |                        | 01/02/2017         | BU826      | 218400         | 401BUR     |            |      |       |
|                                                                                                    |                   |                | TAOTEOIE DE DORE         | AU COIR EORE           | 01/02/2017         | 00020      | 210400         | 4010010    |            |      |       |
|                                                                                                    |                   |                |                          |                        |                    |            |                |            |            |      |       |
|                                                                                                    |                   |                |                          |                        |                    |            |                |            |            |      |       |
|                                                                                                    |                   |                |                          |                        |                    |            |                |            |            |      |       |
|                                                                                                    |                   |                |                          |                        |                    |            |                |            |            |      |       |
|                                                                                                    |                   |                |                          |                        |                    |            |                |            |            |      |       |
|                                                                                                    |                   |                |                          |                        |                    |            |                |            |            |      |       |
|                                                                                                    |                   |                |                          |                        |                    |            |                |            |            |      |       |
|                                                                                                    |                   |                |                          |                        |                    |            |                |            |            |      |       |
|                                                                                                    |                   |                |                          |                        |                    |            |                |            |            |      |       |
|                                                                                                    |                   |                |                          |                        |                    |            |                |            |            | _    |       |
|                                                                                                    |                   |                |                          |                        |                    |            |                |            |            |      |       |
|                                                                                                    |                   |                |                          |                        |                    |            |                |            |            |      |       |
|                                                                                                    |                   |                |                          |                        |                    |            |                |            |            |      |       |
|                                                                                                    |                   |                |                          |                        |                    |            |                |            |            |      |       |

Double-cliquez sur l'immobilisation pour y accéder.

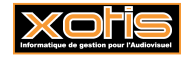

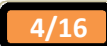

#### Description de la fenêtre de gestion d'une immobilisation Valider les informations pour calculer l'amortissement **Onglet** « Infos » Immobilisations ①. 2 Numéro d'ordre Désignation Ordinateur portable (5) 3 Cession(s) partielle(s) Amorti (4) Date d'acquisition 16/01/2017 Type d'acquisition acquisition 閫 6 Type d'amortissemen linéaire $\bigcirc$ Durée en année(s) 3.00 齫 (8) Coefficient 1,00 Taux 33,33 111 0 Compte fournisseur 401XOTIS Compte d'immobilisatio 218300 (9) 9 9 Compte de charges 681110 Compte amortissement 218300 1 1 074,00 Q O Section analytique Prix d'acquisi Poste budgétaire Q Montant TVA 210,55 0 9 No Facture xo569 Statistiques € Q Ventilation Quantité 0 Valeur rés ur résiduelle final Notes 3 Cession final 曲 cession (5) Crée le Modifié le

- ① Numéro d'ordre (attribué automatiquement).
- <sup>②</sup> Désignation.
- ③ Onglet des informations générales.
- ④ Date d'acquisition.
- ⑤ Type d'acquisition.

| acquisition :     | L'immobilisation est acquise.               |
|-------------------|---------------------------------------------|
| <u>apport :</u>   | L'immobilisation est apportée.              |
| <u>création :</u> | L'immobilisation est créée.                 |
| transfert recu :  | L'immobilisation est transférée (réception) |

## <sup>©</sup> Type d'amortissement.

linéaire :L'immobilisation est amortie en linéaire.dégressif :L'immobilisation est amortie en dégressif.non amortissable :L'immobilisation est non amortissable.Dégressif majoré :L'immobilisation est amortie en dégressif majoré.

Durée d'amortissement en année(s).

A saisir.

⑧ Coefficient et taux d'amortissement.

Alimentés automatiquement en fonction du type d'amortissement et de la durée d'amortissement, par l'intermédiaire des coefficients légaux.

- Omptes nécessaires à l'intégration en comptabilité.
- Axes analytiques mis en œuvre dans les écritures d'immobilisations.

Si la « *Section analytique* » d'une immobilisation comporte une \*, celle-ci sera automatiquement remplacée par la « *Lettre section* » saisie dans les paramètres de la fenêtre d'intégration en comptabilité.

- Montant de l'achat H.T.
- Montant de la TVA sur achat.
- $\bullet$  N° de la facture d'achat.
- Quantité d'immobilisation.

Par exemple, 12 pour un lot de 12 chaises.

• Permet de saisir des notes relatives à cette immobilisation.

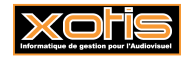

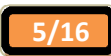

- ① Date(s) et valeur(s) de cession(s) partielle(s).
- ② Date de valeur résiduelle et valeur résiduelle.
- 3 Date de valeur résiduelle finale et valeur résiduelle finale.
- ④ Date et valeur de cession finale.
- 5 Type de cession.
  - cession : L'immobilisation est cédée.
  - transfert : L'immobilisation est transférée.
  - mise H.S.: L'immobilisation est mise hors service.
- ① Ferme la fenêtre de l'immobilisation.
- 2 Permet de créer une nouvelle immobilisation.
- 3 Supprime l'immobilisation.
- 4 Edite l'immobilisation.
- <sup>(5)</sup> Duplique l'immobilisation.

#### **Onglet** « Amortissements »

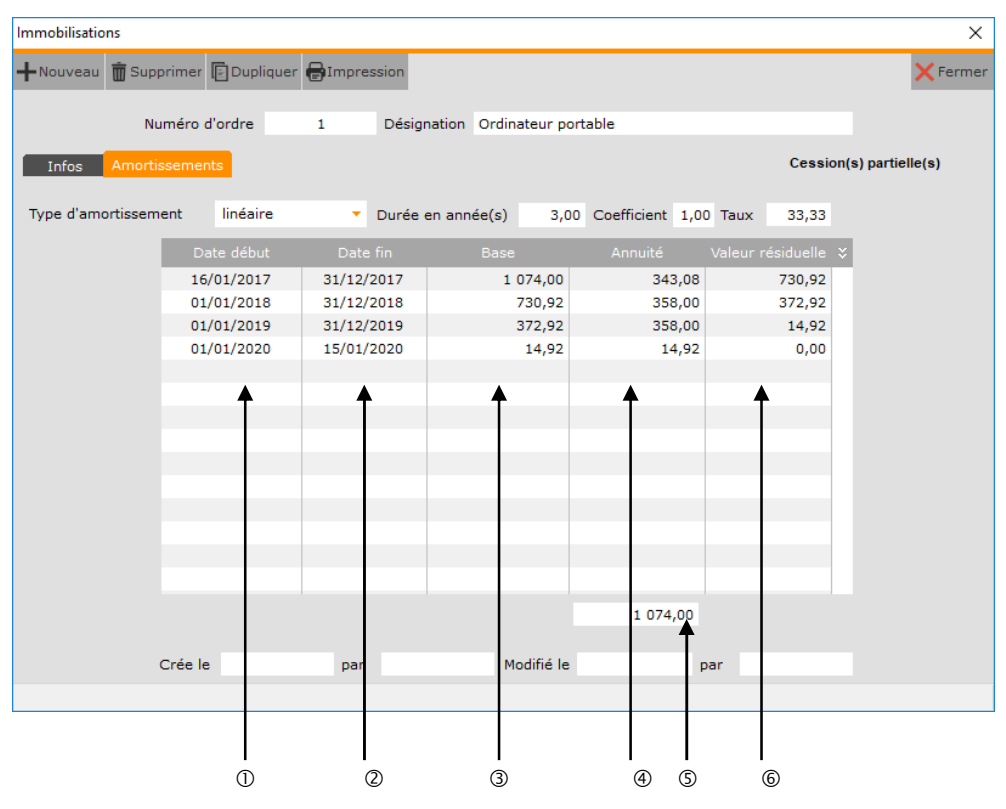

- ① Date de début d'amortissement.
- ② Date de fin d'amortissement.
- ③ Base d'amortissement.
- ④ Annuité d'amortissement.
- S Cumul des annuités.
- © Valeur résiduelle d'amortissement (Valeur résiduelle = Base Annuité).

Ces informations ne sont pas modifiables à ce niveau.

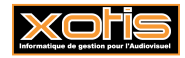

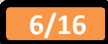

## **Exemples d'amortissements**

## **Amortissement linéaire**

Exemple de tableau d'amortissement pour une immobilisation de 10 000,00 € amortie sur 10 ans.

| Immobilisations   |                    |                     |                         |                  |                       | ×                |
|-------------------|--------------------|---------------------|-------------------------|------------------|-----------------------|------------------|
| +Nouveau 蘭 Sup    | primer 📔 Dupliquer | <b>H</b> Impression |                         |                  |                       | 🗙 Fermer         |
| N                 | uméro d'ordre      | 2 Désigr            | nation Vehicule de soci | été              |                       |                  |
| Infos Amorti      | ssements           |                     |                         |                  | Cession               | (s) partielle(s) |
|                   |                    |                     |                         |                  |                       | 1                |
| Type d'amortissem | ient linéaire      | Durée               | en année(s) 10,00       | Coefficient 1,00 | Taux 10,00            |                  |
|                   | Date début         | Date fin            | Base                    | Annuité V        | ′aleur résiduelle 🏼 🎗 |                  |
|                   | 01/01/2017         | 31/12/2017          | 10 000,00               | 1 000,00         | 9 000,00              |                  |
|                   | 01/01/2018         | 31/12/2018          | 9 000,00                | 1 000,00         | 8 000,00              |                  |
|                   | 01/01/2019         | 31/12/2019          | 8 000,00                | 1 000,00         | 7 000,00              |                  |
|                   | 01/01/2020         | 31/12/2020          | 7 000,00                | 1 000,00         | 6 000,00              |                  |
|                   | 01/01/2021         | 31/12/2021          | 6 000,00                | 1 000,00         | 5 000,00              |                  |
|                   | 01/01/2022         | 31/12/2022          | 5 000,00                | 1 000,00         | 4 000,00              |                  |
|                   | 01/01/2023         | 31/12/2023          | 4 000,00                | 1 000,00         | 3 000,00              |                  |
|                   | 01/01/2024         | 31/12/2024          | 3 000,00                | 1 000,00         | 2 000,00              |                  |
|                   | 01/01/2025         | 31/12/2025          | 2 000,00                | 1 000,00         | 1 000,00              |                  |
|                   | 01/01/2026         | 31/12/2026          | 1 000,00                | 1 000,00         | 0,00                  |                  |
|                   |                    |                     |                         |                  |                       |                  |
|                   |                    |                     |                         |                  |                       |                  |
|                   |                    |                     |                         |                  |                       |                  |
|                   |                    |                     |                         |                  |                       |                  |
|                   |                    |                     |                         | 10 000,00        |                       |                  |
|                   |                    |                     |                         |                  |                       |                  |
|                   | Crée le            | par                 | Modifié le              | par              | r                     |                  |
|                   |                    |                     |                         |                  |                       |                  |

## Amortissement dégressif

Exemple de tableau d'amortissement pour une immobilisation de 10 000,00 € amortie sur 10 ans (comme pécédemment).

| Immobilisations   |                    |            |                        |                  |                      | ×               |
|-------------------|--------------------|------------|------------------------|------------------|----------------------|-----------------|
| +Nouveau 🛱 Sup    | primer 🕞 Dupliquer |            |                        |                  |                      | × Fermer        |
| Ni                | uméro d'ordre      | 3 Désigi   | nation Véhicule de soo | ciété            |                      |                 |
| Infos Amorti      | ssements           |            |                        |                  | Cession(s            | s) partielle(s) |
| Type d'amortissem | ient dégressif     | - Durée    | en année(s) 10,00      | Coefficient 2,25 | Taux 22,50           |                 |
|                   | Date début         | Date fin   | Base                   | Annuité Va       | aleur résiduelle 🗧 🛠 |                 |
|                   | 01/01/2017         | 31/12/2017 | 10 000,00              | 2 250,00         | 7 750,00             |                 |
|                   | 01/01/2018         | 31/12/2018 | 7 750,00               | 1 743,75         | 6 006,25             |                 |
|                   | 01/01/2019         | 31/12/2019 | 6 006,25               | 1 351,41         | 4 654,84             |                 |
|                   | 01/01/2020         | 31/12/2020 | 4 654,84               | 1 047,34         | 3 607,50             |                 |
|                   | 01/01/2021         | 31/12/2021 | 3 607,50               | 811,69           | 2 795,81             |                 |
|                   | 01/01/2022         | 31/12/2022 | 2 795,81               | 629,06           | 2 166,75             |                 |
|                   | 01/01/2023         | 31/12/2023 | 2 166,75               | 541,69           | 1 625,06             |                 |
|                   | 01/01/2024         | 31/12/2024 | 1 625,06               | 541,69           | 1 083,37             |                 |
|                   | 01/01/2025         | 31/12/2025 | 1 083,37               | 541,69           | 541,68               |                 |
|                   | 01/01/2026         | 31/12/2026 | 541,68                 | 541,68           | 0,00                 |                 |
|                   |                    |            |                        |                  |                      |                 |
|                   |                    |            |                        |                  |                      |                 |
|                   |                    |            |                        |                  |                      |                 |
|                   |                    |            |                        |                  |                      |                 |
|                   |                    |            |                        | 10 000,00        |                      |                 |
|                   | Crée le            | par        | Modifié le             | par              |                      |                 |
|                   |                    |            |                        |                  |                      |                 |

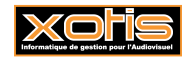

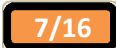

## Amortissement dégressif majoré

Exemple de tableau d'amortissement pour une immobilisation de 10 000,00 € amortie sur 10 ans (comme précédemment).

| Immobilisations   |                    |                     |                       |                    |                     | Х               |
|-------------------|--------------------|---------------------|-----------------------|--------------------|---------------------|-----------------|
| +Nouveau 💼 Sup    | primer 📄 Dupliquer | <b>H</b> Impression |                       |                    |                     | 🗙 Fermer        |
|                   | <i>.</i>           |                     |                       |                    |                     |                 |
| NI                | umero d'ordre      | 3 Design            | nation Vehicule de si | ociete             |                     |                 |
| Infos Amorti      | ssements           |                     |                       |                    | Cession             | s) partielle(s) |
|                   |                    |                     |                       |                    |                     |                 |
| Type d'amortissem | nent dégressif m   | ajoré 🔻 Durée       | en année(s) 10,0      | 0 Coefficient 3,00 | Taux 30,00          |                 |
|                   | Date début         | Date fin            | Base                  | Annuité            | Valeur résiduelle 💝 |                 |
|                   | 01/01/2017         | 31/12/2017          | 10 000,00             | 3 000,00           | 7 000,00            |                 |
|                   | 01/01/2018         | 31/12/2018          | 7 000,00              | 2 100,00           | 4 900,00            |                 |
|                   | 01/01/2019         | 31/12/2019          | 4 900,00              | 1 470,00           | 3 430,00            |                 |
|                   | 01/01/2020         | 31/12/2020          | 3 430,00              | 1 029,00           | 2 401,00            |                 |
|                   | 01/01/2021         | 31/12/2021          | 2 401,00              | 720,30             | 1 680,70            |                 |
|                   | 01/01/2022         | 31/12/2022          | 1 680,70              | 504,21             | 1 176,49            |                 |
|                   | 01/01/2023         | 31/12/2023          | 1 176,49              | 352,95             | 823,54              |                 |
|                   | 01/01/2024         | 31/12/2024          | 823,54                | 274,51             | 549,03              |                 |
|                   | 01/01/2025         | 31/12/2025          | 549,03                | 274,52             | 274,51              |                 |
|                   | 01/01/2026         | 31/12/2026          | 274,51                | 274,51             | 0,00                |                 |
|                   |                    |                     |                       |                    |                     |                 |
|                   |                    |                     |                       |                    |                     |                 |
|                   |                    |                     |                       |                    |                     |                 |
|                   |                    |                     |                       |                    |                     |                 |
|                   |                    |                     |                       | 10 000,00          |                     |                 |
|                   |                    |                     |                       |                    |                     |                 |
|                   | Crée le            | par                 | Modifié le            | P                  | ar                  |                 |
|                   |                    |                     |                       |                    |                     |                 |

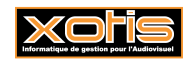

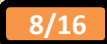

## Exemple de cession finale

Permet la cession totale d'une immobilisation.

## Avant la cession – Onglet « Amortissements »

Tableau d'amortissement pour une immobilisation de 310,00 €, acquise le 01/02/2017, amortie sur 8 ans.

| Immobilisations   |                    |                           |                    |                  |                   | ×                |
|-------------------|--------------------|---------------------------|--------------------|------------------|-------------------|------------------|
| +Nouveau 🗑 Supp   | primer 🕞 Dupliquer | <b>H</b> Impression       |                    |                  |                   | × Fermer         |
| Nu                | uméro d'ordre      | 4 Désigi                  | nation BUREAU MULT | I-MEDIAS         |                   |                  |
| Inform Amorti     | comenta            |                           |                    |                  | Cession           | (s) partielle(s) |
| Inios Amora       | ssements           |                           |                    |                  |                   | (0) paracito(0)  |
| Type d'amortissem | ent linéaire       | <ul> <li>Durée</li> </ul> | en année(s) 8,00   | Coefficient 1,00 | Taux 12,50        |                  |
|                   | Date début         | Date fin                  | Base               | Annuité          | Valeur résiduelle | 1                |
|                   | 01/02/2017         | 31/12/2017                | 310,00             | 35,52            | 274,48            |                  |
|                   | 01/01/2018         | 31/12/2018                | 274,48             | 38,75            | 235,73            |                  |
|                   | 01/01/2019         | 31/12/2019                | 235,73             | 38,75            | 196,98            |                  |
|                   | 01/01/2020         | 31/12/2020                | 196,98             | 38,75            | 158,23            |                  |
|                   | 01/01/2021         | 31/12/2021                | 158,23             | 38,75            | 119,48            |                  |
|                   | 01/01/2022         | 31/12/2022                | 119,48             | 38,75            | 80,73             |                  |
|                   | 01/01/2023         | 31/12/2023                | 80,73              | 38,75            | 41,98             |                  |
|                   | 01/01/2024         | 31/12/2024                | 41,98              | 38,75            | 3,23              |                  |
|                   | 01/01/2025         | 31/01/2025                | 3,23               | 3,23             | 0,00              |                  |
|                   |                    |                           |                    |                  |                   |                  |
|                   |                    |                           |                    |                  |                   |                  |
|                   |                    |                           |                    |                  |                   |                  |
|                   |                    |                           |                    |                  |                   |                  |
|                   |                    |                           |                    |                  |                   |                  |
|                   |                    |                           |                    | 310,00           |                   |                  |
|                   |                    |                           |                    |                  |                   |                  |
|                   | Crée le            | par                       | Modifié le         | p                | ar                |                  |
|                   |                    |                           |                    |                  |                   |                  |

## **Cession – Onglet « Infos »**

Saisissez la date de cession, la valeur de cession et le type de cession.

| mobilisations           |            |      |            |                 |             |     |               |             |
|-------------------------|------------|------|------------|-----------------|-------------|-----|---------------|-------------|
|                         |            |      |            |                 |             |     | 🗸 Va          | lider XAnnu |
| Numéro d'o              | ordre 4    | D    | ésignation | BUREAU MULT     | I-MEDIAS    |     |               |             |
| Infos Amortissements    | s          |      |            |                 |             |     | Cession(s) p  | artielle(s) |
| Date d'acquisition      | 01/02/2017 |      | Туре       | d'acquisition   | acquisition |     |               |             |
| Type d'amortissement    | linéaire   | -    |            |                 |             |     | itis .        |             |
| Durée en année(s)       | 8,00       |      |            |                 |             |     | 113           |             |
| Coefficient             | 1.00       | Taux | 12,50      |                 |             |     | ind           |             |
| Compte d'immobilisation | 218400     | Q    | Com        | pte fournisseur | 401BUR      | 0   | 111           |             |
| Compte amortissement    | 281840     | Q    | Com        | pte de charges  | 681110      | Q   | liii I        |             |
| Section analytique      | 201040     | à    | Prix       | d'acquisition   | 310.00      | -12 | 100 E         |             |
| Decto hudaétaira        |            | 0    | Mont       | ant TVA         | 60.76       |     |               |             |
| Poste budgetall e       |            | 0    | No E       | acture          | BU796       | -   |               |             |
| statistiques            |            | 0    | 0.0        | ntitá           | 00770       | -   | 111           |             |
| ventilation             |            | ~    | Quu        | inte            |             |     | Valeur rés    | iduelle     |
|                         |            |      |            |                 |             | *   |               |             |
|                         |            |      |            |                 |             |     | Valeur résidu | elle finale |
| Notes                   |            |      |            |                 |             |     | 1             |             |
|                         |            |      |            |                 |             |     | Cession       | finale      |
|                         |            |      |            |                 |             |     | 15/12/2017    | 280,00      |
|                         |            |      |            |                 |             |     | cession       |             |
| C. ( )                  |            |      |            | Modifié le      |             | nar |               |             |

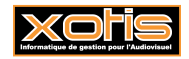

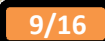

## Après la cession – Onglet « Amortissements »

Le tableau d'amortissement est recalculé compte-tenu de la cession au 15/12/2017.

| Immobilisatio | ns            |               |                |        |       |       |        |       |            |            |       |          |            |          |          |         | ×     |
|---------------|---------------|---------------|----------------|--------|-------|-------|--------|-------|------------|------------|-------|----------|------------|----------|----------|---------|-------|
| + Nouveau     | 🗑 Supp        | orimer        | Duplique       | r 🖶 Im | press | sion  |        |       |            |            |       |          |            |          |          | ×F      | ermer |
| Infos         | Nu<br>Amortis | méro<br>semei | d'ordre<br>nts | 4      |       | Désig | nation | BURE  | EAU MULTI  | I-MEDIAS   |       |          | Cessi      | on(      | s) parti | elle(s) |       |
| Type d'amo    | ortissem      | ent           | linéaire       |        | - (   | Durée | en ann | ée(s) | 8,00       | Coefficien | t 1,0 | 0 Taux   | 12,50      |          |          |         |       |
|               |               | D             | ate début      | C      | ate f | in    |        | Base  | •          | Annuité    | •     | Valeur i | résiduelle | ÷        |          |         |       |
|               |               | 01            | /02/2017       | 15/    | 12/2  | 017   |        |       | 310,00     |            | 33,91 |          | 276,09     | $\Gamma$ |          |         |       |
|               |               | 16            | /12/2017       | 31/    | 12/2  | 017   |        |       | 0,00       |            | 0,00  |          | 0,00       | J        |          |         |       |
|               |               | 01            | /01/2018       | 31/    | 12/2  | 018   |        |       | 0,00       |            | 0,00  |          | 0,00       |          |          |         |       |
|               |               | 01            | /01/2019       | 31/    | 12/20 | 019   |        |       | 0,00       |            | 0,00  |          | 0,00       |          |          |         |       |
|               |               | 01            | /01/2020       | 31/    | 12/20 | 020   |        |       | 0,00       |            | 0,00  |          | 0,00       |          |          |         |       |
|               |               | 01            | /01/2021       | 31/    | 12/2  | 021   |        |       | 0,00       |            | 0,00  |          | 0,00       |          |          |         |       |
|               |               | 01            | /01/2022       | 31/    | 12/20 | 022   |        |       | 0,00       |            | 0,00  |          | 0,00       |          |          |         |       |
|               |               | 01            | /01/2023       | 31/    | 12/2  | 023   |        |       | 0,00       |            | 0,00  |          | 0,00       |          |          |         |       |
|               |               | 01            | /01/2024       | 31/    | 12/20 | 024   |        |       | 0,00       |            | 0,00  |          | 0,00       |          |          |         |       |
|               |               | 01            | /01/2025       | 31/    | 01/20 | 025   |        |       | 0,00       |            | 0,00  |          | 0,00       |          |          |         |       |
|               |               |               |                |        |       |       |        |       |            |            |       |          |            |          |          |         |       |
|               |               |               |                |        |       |       |        |       |            |            |       |          |            |          |          |         |       |
|               |               |               |                |        |       |       |        |       |            |            |       |          |            |          |          |         |       |
|               |               |               |                |        |       |       |        |       |            |            |       |          |            |          |          |         |       |
|               |               |               |                |        |       |       |        |       |            | 3          | 3,91  |          |            |          |          |         |       |
|               |               |               |                |        |       |       |        |       |            |            |       |          |            |          |          |         |       |
|               | (             | Crée le       | 3              | 1      | bar   |       |        | M     | 1odifié le |            |       | par      |            |          |          |         |       |
|               |               |               |                |        |       |       |        |       |            |            |       |          |            |          |          |         |       |

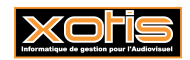

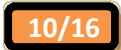

## Exemple de cession(s) partielle(s)

Permet la ou les cession(s) partielle(s) d'une immobilisation.

## Avant la cession – Onglet « Amortissements »

Tableau d'amortissement pour une immobilisation de 600,00 €, acquise le 12/01/2017, amortie sur 8 ans.

| Immobilisations          |                    |            |                     |                  |                      | ×           |
|--------------------------|--------------------|------------|---------------------|------------------|----------------------|-------------|
| +Nouveau 蘭 Supp          | primer 🕞 Dupliquer |            |                     |                  |                      | 🗙 Fermer    |
|                          |                    |            |                     |                  |                      |             |
| Nu                       | uméro d'ordre      | 5 Désigi   | nation LOT DE 12 CH | AISES DE BUREAU  |                      |             |
| Infos Amortis            | ssements           |            |                     |                  | Cession(s) p         | artielle(s) |
| The second second second | lin fairs          | /          | ( ( )               |                  |                      |             |
| Type d amortissem        | ient lineaire      | • Duree    | en annee(s) 8,00    | Coefficient 1,00 | Taux 12,50           |             |
|                          | Date début         | Date fin   | Base                | Annuité V        | aleur résiduelle 🛛 🌣 |             |
|                          | 12/01/2017         | 31/12/2017 | 600,00              | 72,71            | 527,29               |             |
|                          | 01/01/2018         | 31/12/2018 | 527,29              | 75,00            | 452,29               |             |
|                          | 01/01/2019         | 31/12/2019 | 452,29              | 75,00            | 377,29               |             |
|                          | 01/01/2020         | 31/12/2020 | 377,29              | 75,00            | 302,29               |             |
|                          | 01/01/2021         | 31/12/2021 | 302,29              | 75,00            | 227,29               |             |
|                          | 01/01/2022         | 31/12/2022 | 227,29              | 75,00            | 152,29               |             |
|                          | 01/01/2023         | 31/12/2023 | 152,29              | 75,00            | 77,29                |             |
|                          | 01/01/2024         | 11/01/2024 | 2.20                | 75,00            | 2,29                 |             |
|                          | 01/01/2025         | 11/01/2025 | 2,29                | 2,29             | 0,00                 |             |
|                          |                    |            |                     |                  |                      |             |
|                          |                    |            |                     |                  |                      |             |
|                          |                    |            |                     |                  |                      |             |
|                          |                    |            |                     |                  |                      |             |
|                          |                    |            |                     | 600.00           |                      |             |
|                          |                    |            |                     | 500,00           |                      |             |
|                          | Crée le            | par        | Modifié le          | par              |                      |             |
|                          |                    |            |                     |                  |                      |             |

## **Cession – Onglet « Infos »**

Saisissez la date de cession, la valeur de cession et le type de cession.

| Nouveau 蘭 Supprimer [  | Dupliquer 🖨 Ir | npression | ٦                      |               |     |                                                                                                    | × Fe         |  |
|------------------------|----------------|-----------|------------------------|---------------|-----|----------------------------------------------------------------------------------------------------|--------------|--|
| Numéro d'              | ordre 5        | De        | isignation LOT DE 12 C | HAISES DE BUR | EAU |                                                                                                    |              |  |
| Infos Amortissement    | s              |           |                        |               |     | Cession(s)                                                                                                    | partielle(s) |  |
| ate d'acquisition      | 12/01/2017     | 1         | Type d'acquisition     | acquisition   |     | 20/12/2017                                                                                                    | 265,00       |  |
| vpe d'amortissement    | linéaire       | •         |                        |               |     | 115                                                                                                    |              |  |
| urée en année(s)       | 8.00           |           |                        |               |     | 前                                                                                                    |              |  |
| `oefficient            | 1.00           | Taux      | 12 50                  |               |     | 111                                                                                                    |              |  |
| omnte d'immobilisation | 218400         | Q         | Compte fournisseur     | 401BUR        | Q.  | 110                                                                                                    |              |  |
| ompte a martissement   | 281840         | 0         | Compte de charges      | 681110        | Q   | 111                                                                                                    |              |  |
| action analytique      | 201040         | 0         | Prix d'acquisition     | 600.00        |     | 1                                                                                                    |              |  |
| octa hudaétaira        |                | 0         | Montant TVA            | 117,60        |     |                                                                                                    |              |  |
| tatistisuss            |                | õ         | No Facture             | BU799         |     | 111                                                                                                    |              |  |
| until dues             |                | 0         | Quantité               | 12            |     | Ind                                                                                                    |              |  |
| entilation             |                | ~         | Quantita               |               |     | Valeur rés                                                                                                    | siduelle     |  |
|                        |                |           |                        |               | *   |                                                                                                    |              |  |
|                        |                |           |                        |               |     | Valeur résid                                                                                                    | uelle finale |  |
| otes                   |                |           |                        |               |     | ind in the second second second second second second second second second second second second second second se |              |  |
|                        |                |           |                        |               | -   | Cession finale                                                                                                  |              |  |
|                        |                |           |                        |               |     | 110                                                                                                    |              |  |
|                        |                |           |                        |               |     | transfert                                                                                                    |              |  |
| Cráo lo                |                |           | Modifió la             | 26/10/2017    |     | CHOEDVICEUD                                                                                                    |              |  |

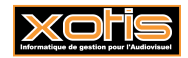

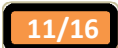

## Après la cession – Onglet « Amortissements »

Le tableau d'amortissement est recalculé compte-tenu de la cession au 20/12/2017.

| Immobilisations   |         |            |          |         |              |           |                 |            |          | ×              |
|-------------------|---------|------------|----------|---------|--------------|-----------|-----------------|------------|----------|----------------|
| +Nouveau 💼 Sup    | primer  | E Duplique | er 🖶 Imp | ression |              |           |                 |            |          | 🗙 Fermer       |
|                   |         | _          |          |         |              |           |                 |            |          |                |
| Nu                | uméro   | d'ordre    | 5        | Désig   | nation LOT [ | DE 12 CHA | AISES DE BUREAU | J          |          |                |
| Infos Amorti      | ssemer  | nts        |          |         |              |           |                 | Ces        | ssion(s) | ) partielle(s) |
|                   |         |            |          |         |              |           |                 |            |          |                |
| Type d'amortissem | ent     | linéaire   |          | Durée   | en année(s)  | 8,00      | Coefficient 1,0 | 0 Taux 12, | 50       |                |
|                   | Di      |            |          |         |              |           |                 |            | lle 🌣    |                |
|                   | 12      | /01/2017   | 20/1     | 2/2017  |              | 600,00    | 70,62           | 529,       | 38       |                |
|                   | 21      | /12/2017   | 31/1     | 2/2017  |              | 295,57    | 1,16            | 294,       | 41       |                |
|                   | 01      | /01/2018   | 31/1     | 2/2018  |              | 294,41    | 41,88           | 252,       | 53       |                |
|                   | 01      | /01/2019   | 31/1     | 2/2019  |              | 252,53    | 41,88           | 210,       | 65       |                |
|                   | 01      | /01/2020   | 31/1     | 2/2020  |              | 210,65    | 41,88           | 168,       | 77       |                |
|                   | 01      | /01/2021   | 31/1     | 2/2021  |              | 168,77    | 41,88           | 126,       | 89       |                |
|                   | 01      | /01/2022   | 31/1     | 2/2022  |              | 126,89    | 41,88           | 85,        | 01       |                |
|                   | 01      | /01/2023   | 31/1     | 2/2023  |              | 85,01     | 41,88           | 43,        | 13       |                |
|                   | 01      | /01/2024   | 31/1     | 2/2024  |              | 43,13     | 41,88           | 1,         | 25       |                |
|                   | 01      | /01/2025   | 11/0     | 1/2025  |              | 1,25      | 1,25            | 0,         | 00       |                |
|                   |         |            |          |         |              |           |                 |            |          |                |
|                   |         |            |          |         |              |           |                 |            |          |                |
|                   |         |            |          |         |              |           |                 |            |          |                |
|                   |         |            |          |         |              |           |                 |            |          |                |
|                   |         |            |          |         |              |           | 366,19          |            |          |                |
|                   |         |            |          |         |              |           |                 |            |          |                |
|                   | Crée le | e          | ра       | ir 👘    | м            | odifié le | 1               | par        |          |                |
|                   |         |            |          |         |              |           |                 |            |          |                |

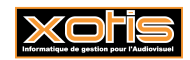

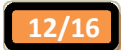

## Exemple de valeur résiduelle

Permet la saisie de la valeur résiduelle d'une immobilisation à une date donnée (par exemple, en cas de changement de logiciel, si les calculs réalisés diffèrent, à raison, de ceux effectués dans l'ancien logiciel).

Permet donc la modification du tableau d'amortissement.

### Avant la saisie - Onglet « Amortissements »

Tableau d'amortissement pour une immobilisation de 259,00 €, acquise le 01/02/2017, amortie sur 8 ans.

| Immobilisations   |                    |                           |                      |                  |                   | Х                |
|-------------------|--------------------|---------------------------|----------------------|------------------|-------------------|------------------|
| +Nouveau 蘭 Sup    | primer 📳 Dupliquer | <b>H</b> Impression       |                      |                  |                   | 🗙 Fermer         |
|                   | <i>i</i>           |                           |                      |                  |                   |                  |
| N                 | umero d'ordre      | 6 Design                  | hation FAUTEUIL DE I | BUREAU CUIR      |                   |                  |
| Infos Amorti      | issements          |                           |                      |                  | Cession           | (s) partielle(s) |
|                   |                    |                           |                      |                  |                   |                  |
| Type d'amortissem | inéaire            | <ul> <li>Durée</li> </ul> | en année(s) 8,00     | Coefficient 1,00 | Taux 12,50        |                  |
|                   | Date début         | Date fin                  | Base                 | Annuité V        | ′aleur résiduelle |                  |
|                   | 01/02/2017         | 31/12/2017                | 259,00               | 29,68            | 229,32            |                  |
|                   | 01/01/2018         | 31/12/2018                | 229,32               | 32,38            | 196,94            |                  |
|                   | 01/01/2019         | 31/12/2019                | 196,94               | 32,38            | 164,56            |                  |
|                   | 01/01/2020         | 31/12/2020                | 164,56               | 32,38            | 132,18            |                  |
|                   | 01/01/2021         | 31/12/2021                | 132,18               | 32,38            | 99,80             |                  |
|                   | 01/01/2022         | 31/12/2022                | 99,80                | 32,38            | 67,42             |                  |
|                   | 01/01/2023         | 31/12/2023                | 67,42                | 32,38            | 35,04             |                  |
|                   | 01/01/2024         | 31/12/2024                | 35,04                | 32,38            | 2,66              |                  |
|                   | 01/01/2025         | 31/01/2025                | 2,66                 | 2,66             | 0,00              |                  |
|                   |                    |                           |                      |                  |                   |                  |
|                   |                    |                           |                      |                  |                   |                  |
|                   |                    |                           |                      |                  |                   |                  |
|                   |                    |                           |                      |                  |                   |                  |
|                   |                    |                           |                      |                  |                   |                  |
|                   |                    |                           |                      | 259.00           |                   |                  |
|                   |                    |                           |                      | 200,000          |                   |                  |
|                   | Crée le            | par                       | Modifié le           | pa               | r                 |                  |
|                   |                    |                           |                      |                  |                   |                  |

La 1<sup>ère</sup> annuité est de 29,68 €.

La valeur résiduelle au 31/12/2017 est donc de 259,00 - 29,68 = 229,32 €.

Malheureusement, dans l'ancien logiciel la 1<sup>ère</sup> annuité était, à tort, de 30,00 €. La valeur résiduelle au 31/12/2017 était donc de 259,00 - 30,00 = 229,00 €.

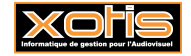

13/16

## Saisie de la valeur résiduelle - Onglet « Infos »

Saisissez à la date souhaitée la valeur résiduelle.

| Nouveau 蘭 Supprimer 🛛   | 🖥 Dupliquer 🧲 | Imp | ressio | n            |                  |             |    |   |                |          | × Fe        |
|-------------------------|---------------|-----|--------|--------------|------------------|-------------|----|---|----------------|----------|-------------|
| Numéro d'               | ordre         | 6   | D      | ésignatior   | FAUTEUIL DE      | BUREAU CUIR |    |   |                |          |             |
| Infos Amortissement     | ts            |     |        |              |                  |             |    |   | Cessio         | n(s) p   | artielle(s) |
| Date d'acquisition      | 01/02/2017    | 100 |        | Туре         | d'acquisition    | acquisition | •  |   | 1              | 1        |             |
| vne d'amortissement     | linéaire      | *   |        |              |                  |             |    |   | l. it          | 3        |             |
| )urée en année(c)       | 8.00          | -   |        |              |                  |             |    |   | 1              | <u>i</u> |             |
| Sofficient              | 1.00          |     | T-1112 | 12.50        |                  |             |    |   | it:            | 11 I     |             |
|                         | 1,00          | -   | O      | 12,50<br>Com | inte fournisseur | 401 BUR     |    | a | 1              | 3        |             |
| compte a immobilisation | 218400        |     | 2      | Com          | inte de charges  | 681110      |    | a | 1              | 3        |             |
| compte amortissement    | 218400        |     | 3      | Duiu         | d'a seccisition  | 250.00      | -1 |   | 1              | 1        |             |
| ection analytique       |               |     | ~      | FILX         |                  | 239,00      | -1 |   |                | 4        |             |
| oste budgétaire         |               |     | 4      | Mon          | ant IVA          |             | -  |   |                |          |             |
| Statistiques            |               |     | 4      | No F         | acture           |             | -  |   | 1              |          |             |
| entilation              |               |     | Q,     | Quar         | ntité            |             |    |   | Valeu          | ur rési  | iduelle     |
|                         | °             |     |        |              |                  |             |    |   | 31/12/2017     | 쾨        | 229,00      |
|                         |               |     |        |              |                  |             |    |   | Valeur r       | ésidu    | elle finale |
| lotes                   |               |     |        |              |                  |             |    |   | l.             | 5        |             |
|                         |               |     |        |              |                  |             |    |   | Cession finale |          |             |
|                         | <u> </u>      |     |        |              |                  |             | *  |   | i.             | <u>1</u> |             |
|                         |               |     |        |              |                  |             |    |   | transfert      |          |             |
| Cráe le                 |               |     |        |              | Medifié le       |             |    | ~ |                |          |             |

## Après la saisie – Onglet « Amortissements »

Le tableau d'amortissement est recalculé compte-tenu de la valeur résiduelle au 31/12/2017.

| Immobilisations   |                     |                           |                    |                  |                        | ×                |
|-------------------|---------------------|---------------------------|--------------------|------------------|------------------------|------------------|
| +Nouveau 🗑 Sup    | oprimer 📔 Dupliquer |                           |                    |                  |                        | 🗙 Fermer         |
|                   |                     |                           |                    |                  |                        |                  |
| N                 | lumero d'ordre      | 6 Desigi                  | nation FAUTEUIL DE | BUREAU CUIR      |                        |                  |
| Infos Amort       | tissements          |                           |                    |                  | Cession                | (s) partielle(s) |
| Type d'amortisser | nent linéaire       | <ul> <li>Durée</li> </ul> | en année(s) 8,00   | Coefficient 1,00 | Taux 12,50             |                  |
|                   | Date début          | Date fin                  | Base               | Annuité \        | /aleur résiduelle    ≾ |                  |
|                   | 01/02/2017          | 31/12/2017                | 259,00             | 30,00            | 229,00                 |                  |
|                   | 01/01/2018          | 31/12/2018                | 229,00             | 32,38            | 196,62                 | )                |
|                   | 01/01/2019          | 31/12/2019                | 196,62             | 32,38            | 164,24                 |                  |
|                   | 01/01/2020          | 31/12/2020                | 164,24             | 32,38            | 131,86                 |                  |
|                   | 01/01/2021          | 31/12/2021                | 131,86             | 32,38            | 99,48                  |                  |
|                   | 01/01/2022          | 31/12/2022                | 99,48              | 32,38            | 67,10                  |                  |
|                   | 01/01/2023          | 31/12/2023                | 67,10              | 32,38            | 34,72                  |                  |
|                   | 01/01/2024          | 31/12/2024                | 34,72              | 32,38            | 2,34                   |                  |
|                   | 01/01/2025          | 31/01/2025                | 2,34               | 2,34             | 0,00                   | /                |
|                   |                     |                           |                    |                  |                        |                  |
|                   |                     |                           |                    |                  |                        |                  |
|                   |                     |                           |                    |                  |                        |                  |
|                   |                     |                           |                    |                  |                        |                  |
|                   |                     |                           |                    |                  |                        |                  |
|                   |                     |                           |                    | 259,00           |                        |                  |
|                   |                     |                           |                    |                  |                        |                  |
|                   | Cree le             | par                       | Modifié le         | pa               | ir                     |                  |
|                   |                     |                           |                    |                  |                        |                  |

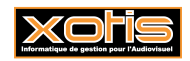

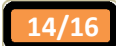

## Exemple de valeur résiduelle finale

Permet la saisie de la valeur résiduelle finale d'une immobilisation à une date donnée (par exemple, en cas de mise hors service, si vous décidez que l'immobilisation est totalement amortie).

Permet donc la modification du tableau d'amortissement.

### Avant la saisie - Onglet « Amortissements »

Tableau d'amortissement pour une immobilisation de 299,00 €, acquise le 01/02/2017, amortie sur 8 ans.

| Immobilisations |           |              |             |        |         |                     |                |      |           |          |         |            | ×      |
|-----------------|-----------|--------------|-------------|--------|---------|---------------------|----------------|------|-----------|----------|---------|------------|--------|
| +Nouveau 💼      | Supprin   | ner 📴 Dupliq | uer 🖶 Impre | ssion  |         |                     |                |      |           |          |         | ×          | Fermer |
|                 | Numé      | d'andra      | -           | Dária  |         |                     |                | LUNE |           |          |         |            |        |
|                 | Nume      | ro u orure   | /           | Desigi | ation   | FAUTEUIL DE         | DUREAU CUIR    | LUXE |           |          |         |            |        |
| Infos An        | nortisser | ments        |             |        |         |                     |                |      |           | Cessio   | on(s) ( | partielle( | s)     |
|                 |           |              |             |        |         |                     |                |      |           |          |         |            |        |
| Type d'amortis  | sement    | linéaire     | •           | Durée  | en anné | e(s) 8,0            | 00 Coefficient | 1,00 | Taux      | 12,50    |         |            |        |
|                 |           | Date début   | Date        | fin    |         | Base                | Annuité        | ١    | Valeur ré | siduelle | ÷       |            |        |
|                 |           | 01/02/2017   | 31/12/      | 2017   |         | 299,00              | 3              | 4,26 |           | 264,74   |         |            |        |
|                 |           | 01/01/2018   | 31/12/      | 2018   |         | 264,74              | 3              | 7,38 |           | 227,36   |         |            |        |
|                 |           | 01/01/2019   | 31/12/      | 2019   |         | 227,36              | 3              | 7,38 |           | 189,98   |         |            |        |
|                 |           | 01/01/2020   | 31/12/      | 2020   |         | 189,98              | 3              | 7,38 |           | 152,60   |         |            |        |
|                 |           | 01/01/2021   | 31/12/      | 2021   |         | 152,60              | 3              | 7,38 |           | 115,22   |         |            |        |
|                 |           | 01/01/2022   | 31/12/      | 2022   |         | 115,22              | 3              | 7,38 |           | 77,84    |         |            |        |
|                 |           | 01/01/2023   | 31/12/      | 2023   |         | 77,84               | 3              | 7,38 |           | 40,46    |         |            |        |
|                 |           | 01/01/2024   | 31/12/      | 2024   |         | 40,46               | 3              | 7,38 |           | 3,08     |         |            |        |
|                 |           | 01/01/2025   | 31/01/      | 2025   |         | 3,08                |                | 3,08 |           | 0,00     |         |            |        |
|                 |           |              |             |        |         |                     |                |      |           |          |         |            |        |
|                 |           |              |             |        |         |                     |                |      |           |          |         |            |        |
|                 |           |              |             |        |         |                     |                |      |           |          |         |            |        |
|                 |           |              |             |        |         |                     |                |      |           |          |         |            |        |
|                 |           |              |             |        |         |                     |                |      |           |          |         |            |        |
|                 |           |              |             |        |         |                     | 200            | 00   |           |          |         |            |        |
|                 |           |              |             |        |         |                     | 255            | ,    |           |          |         |            |        |
|                 | Cré       | e le         | par         |        |         | Modifié le          |                | pa   | ar        |          |         |            |        |
|                 |           |              | pur         |        |         | in the state of the |                | po   |           |          |         |            |        |
|                 |           |              |             |        |         |                     |                |      |           |          |         |            |        |

La valeur résiduelle au 31/12/2023 est de 40,46 €.

Malheureusement, l'immobilisation est hors service. La valeur résiduelle finale au 31/12/2023 est donc de 0,00 €.

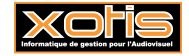

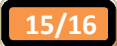

## Saisie de la valeur résiduelle - Onglet « Infos »

Saisissez à la date souhaitée la valeur résiduelle.

| mobilisations          |            |     |                        |             |      |                |            |  |
|------------------------|------------|-----|------------------------|-------------|------|----------------|------------|--|
|                        |            |     |                        |             |      | 🗸 Vali         | der XAnn   |  |
| Numéro d               | 'ordre 7   | D   | ésignation FAUTEUIL DE | BUREAU CUIR | LUXE |                |            |  |
| Infos Amortissemen     | ts         |     |                        |             |      | Cession(s) pa  | rtielle(s) |  |
| Date d'acquisition     | 01/02/2017 | 1   | Type d'acquisition     | acquisition |      |                |            |  |
| vne d'amortissement    | linéaire   | -   |                        |             |      |                |            |  |
| urée en année(s)       | 8.00       |     |                        |             |      | 111            |            |  |
| aree en annee(s)       | 1,00       |     | 12.50                  |             |      | ini            |            |  |
| oencient               | 1,00       | O   | Compte fournisseur     | 401 BUR     | Q    |                |            |  |
| ompte a immobilisation | 201040     | 0   | Compte de charges      | 681100      | a    | 1              |            |  |
| ompte amortissement    | 281840     | 3   | Driv d'a socialities   | 200.00      | -    | 11             |            |  |
| ection analytique      |            | 4   | Prix d acquisition     | 299,00      | -    |                |            |  |
| oste budgétaire        |            | Q   | Montant IVA            |             | -    |                |            |  |
| tatistiques            |            | 9   | No Facture             | BU826       | -    | (c             |            |  |
| entilation             |            | Q,  | Quantité               |             |      | Valeur résir   | luollo     |  |
|                        | íî.        |     |                        |             | -    | valeur reak    | IUCIIC     |  |
|                        | 10         |     |                        |             | -    | Valeur résidue | lle finale |  |
| otes                   |            |     |                        |             |      | 31/12/2023     |            |  |
|                        |            |     |                        |             |      | Cession finale |            |  |
|                        |            |     |                        |             | *    | 11             |            |  |
|                        |            |     |                        |             |      | transfert      |            |  |
| Crée le                |            | par | Modifié le             |             | par  |                |            |  |

## Après la saisie – Onglet « Amortissements »

Le tableau d'amortissement est recalculé compte-tenu de la valeur résiduelle au 31/12/2017.

| Immobilisations    |                  |                           |                      |                  |            | ×                |
|--------------------|------------------|---------------------------|----------------------|------------------|------------|------------------|
| +Nouveau 蘭 Suppr   | imer 📴 Dupliquer |                           |                      |                  |            | × Fermer         |
| Num                | néro d'ordre     | 7 Désig                   | nation FAUTEUIL DE E | BUREAU CUIR LUXE |            |                  |
| Infos Amortiss     | ements           |                           |                      |                  | Cession    | (s) partielle(s) |
| Type d'amortisseme | nt linéaire      | <ul> <li>Durée</li> </ul> | en année(s) 8,00     | Coefficient 1,00 | Taux 12,50 |                  |
|                    |                  |                           |                      |                  |            |                  |
|                    | 01/02/2017       | 31/12/2017                | 299,00               | 34,26            | 264,74     |                  |
|                    | 01/01/2018       | 31/12/2018                | 264,74               | 37,38            | 227,36     |                  |
|                    | 01/01/2019       | 31/12/2019                | 227,36               | 37,38            | 189,98     |                  |
|                    | 01/01/2020       | 31/12/2020                | 189,98               | 37,38            | 152,60     |                  |
|                    | 01/01/2021       | 31/12/2021                | 152,60               | 37,38            | 115,22     |                  |
|                    | 01/01/2022       | 31/12/2022                | 115,22               | 37,38            | 77,84      |                  |
| 1                  | 01/01/2023       | 31/12/2023                | 77,84                | 77,84            | 0,00       |                  |
|                    | 01/01/2024       | 31/12/2024                | 0,00                 | 0,00             | 0,00       |                  |
|                    | 01/01/2025       | 31/01/2025                | 0,00                 | 0,00             | 0,00       |                  |
|                    |                  |                           |                      |                  |            |                  |
|                    |                  |                           |                      |                  |            |                  |
|                    |                  |                           |                      |                  |            |                  |
|                    |                  |                           |                      |                  |            |                  |
|                    |                  |                           |                      |                  |            |                  |
|                    |                  |                           |                      | 299,00           |            |                  |
|                    |                  |                           |                      |                  |            |                  |
| C                  | rée le           | par                       | Modifié le           | pa               | ar         |                  |
|                    |                  |                           |                      |                  |            |                  |

La valeur résiduelle au 31/12/2022 est de 77,84 €.

La valeur résiduelle finale au 31/12/2023 étant donc maintenant de 0,00 €, l'annuité de l'année 2023 n'est plus de 37,38 € mais de 77,84 €.

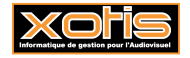

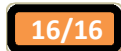